## <u>ΦΥΛΛΟ ΟΔΗΓΙΩΝ</u>

1. Δημιουργήστε στο LibreOffice Writer (ή στο Microsoft Word) τον παρακάτω πίνακα.

| 3° Γυμνάσιο Ιεράπετρας |       |                |       |         |       |       |       |            |            |            |            |
|------------------------|-------|----------------|-------|---------|-------|-------|-------|------------|------------|------------|------------|
| Α' Τάξη                |       |                |       | Β΄ Τάξη |       |       |       | Γ' Τάξη    |            |            |            |
| $A_1$                  | $A_2$ | A <sub>3</sub> | $A_4$ | $B_1$   | $B_2$ | $B_3$ | $B_4$ | $\Gamma_1$ | $\Gamma_2$ | $\Gamma_3$ | $\Gamma_4$ |
|                        |       |                |       |         |       |       |       |            |            |            |            |
| Σύνολο:                |       |                |       | Σύνολο: |       |       |       | Σύνολο:    |            |            |            |

(Πίνακας – Εισαγωγή – Πίνακας. Αριθμός στηλών: 12, αριθμός γραμμών: 5)

Για τη συγχώνευση των κελιών επιλέγω τα προς συγχώνευση κελιά κάνω δεξί κλικ στην επιλεγμένη περιοχή και από το μενού επιλέγω «Συγχώνευση κελιών».

- 2. Στα κελιά κάτω από τα τμήματα γράψτε των αριθμό των μαθητών για κάθε τμήμα.
- 3. Στη γραμμή με τα σύνολα γράψτε το συνολικό αριθμό μαθητών ανά τάξη.
- Μορφοποιήστε τον πίνακα με τη χρήση μιας έτοιμης μορφής πίνακα (Αυτόματη Μορφοποίηση Πίνακα).
- 5. Αποθηκεύστε το αρχείο με το όνομα πίνακας1 στο φάκελο που έχετε δημιουργήσει.